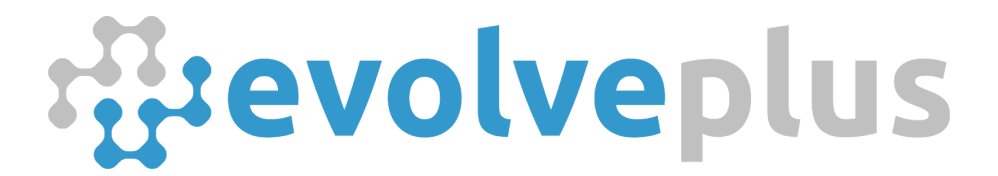

ABN: 69150916840 www.evolveplus.com.au

## Mailer for SensorServer

Installation & Configuration Guide

Version Date: August 2018

© 2018 EvolvePlus Pty Ltd. All rights reserved. This publication is provided "as is" without warranty of any kind, either express or implied. The names of actual companies and products mentioned herein may be the trademarks of their respective owners. We reserve the right to revise and make changes to the content of this document from time to time without notice.

## Table of Contents

| Introduction                                              |   |
|-----------------------------------------------------------|---|
| Check Your Version of CentralManagement                   | 3 |
| Install the CentralManagement v1.3.3 Update               | 4 |
| Download Installer                                        | 4 |
| Install CentralManagement Update                          | 4 |
| Configure Mailer Application Settings                     | 6 |
| Test Mailer.exe from Command Line to Ensure Email is Sent | 8 |
| Schedule Email Notification Using Windows Task Scheduler  | 9 |

## Introduction

The Mailer application for SensorServer enables you to configure your server to send automatic email notifications to display any issues with your Wireless People Counter solution.

It is a great way of ensuring that your People Counter solution is operating correctly without having to manually login to the CentralManagement web application each day.

The email notification generated by the Mailer application for SensorServer will display some of the following status':

- Infrared between transmitter(PTx) and receiver(PRx) blocked
- No data received for more than xx minutes
- Low Battery

## Check Your Version of CentralManagement

The Mailer application for SensorServer requires the version 1.3.3 of the CentralManagement web app for SensorServer.

The easiest way to check if you have version 1.3.3 of the CentralManagement web app is to:

- 1. Open the CentralManagement web app in your browser (e.g. <u>http://127.0.0.1/CentralManagement</u>)
- 2. Hover your cursor over the *Modules* menu (at top of the page)
- 3. If *Mailer* does not appear in the sub-menu below the Modules menu (as shown below) you will need to install the CentralManagement v1.3.3 update

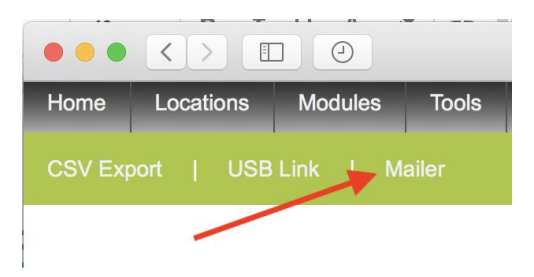

## Install the CentralManagement v1.3.3 Update

This section describes the process for installing the version 1.3.3 of the CentralManagement web app for SensorServer.

You will not need to install the update if the Mailer mailer already appear in the sub-menu below the Modules menu or if you are using the new IMMOTION Software application.

**Important**: before proceeding with the update you should make sure you have a full backup of your SensorServer application (normally installed at C:\Program Files (x86)\SensorServer) as well as your MySQL database.

### Download Installer

You can download the Installer for the CentralManagement v1.3.3 Update from: <u>https://documents.evolveplus.com.au/s/fXtwzrOGsHcqRKZ</u>

The installer name is CentralManagement Web App Update for SensorServer.msi

## Install CentralManagement Update

On the machine where the SensorServer software has been installed run the downloaded installer "CentralManagement Web App Update for SensorServer.msi"

On the Welcome screen click "Next >"

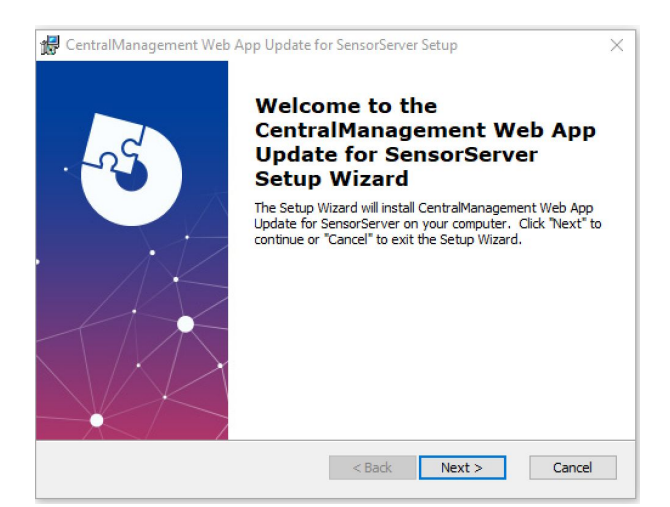

| App Update for SensorS                                |
|-------------------------------------------------------|
|                                                       |
| ifferent folder, enter it below or click              |
| ralManagement\ Browse                                 |
| iack Nert > Cancel                                    |
| orServer Setup X                                      |
| inagement Web App Update for                          |
| t to review or change any of your<br>exit the wizard. |
| 3                                                     |

You may get the message displayed:

"Do you want to allow the following program from an unknown publisher to make changes to this computer?" Click "Yes" to continue.

Advanced Installer

On completion click "Finish"

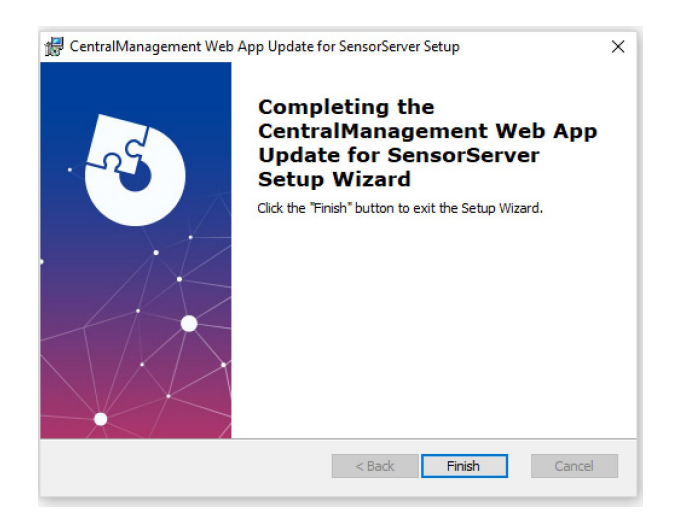

< Back 🗣 Install Cancel

## **Configure Mailer Application Settings**

The Mailer application settings are configured within the CentralManagement web app.

To access the Central Management Web App for SensorServer open your browser and enter the URL <a href="http://127.0.0.1/CentralManagement">http://127.0.0.1/CentralManagement</a>

Note: if SensorServer is installed on a different servername or IP address replace 127.0.0.1 in the above example with this address.

For example: if you access the EasyReports app with the URL http://10.0.0.1/EasyReports then the URL for the CentralManagement app will be <u>http://10.0.0.1/CentralManagement</u>

Within the CentralManagement web app hover your cursor over the *Modules* menu (at top of the page) and click on the *Mailer* sub-menu item.

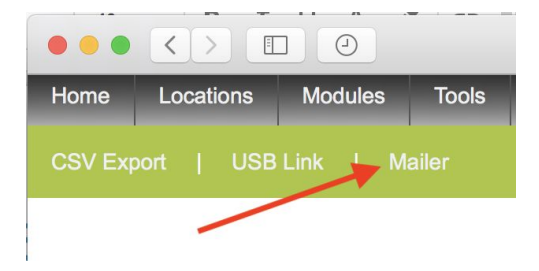

Enter the Mailer email notification configuration settings.

| CentralManagement ×                         | θ - □ >                                                                                                    |
|---------------------------------------------|----------------------------------------------------------------------------------------------------|
| C 127.0.0.1/CentralManagement/?i=mailer     | Q \$                                                                                                    |
| me Locations Modules Tools                  |                                                                                                    |
|                                             | Mailer Configuration                                                                                                    |
|                                             |                                                                                                    |
|                                             |                                                                                                    |
| Default Configuration                       | New York States and States and Stat |
| From : notifications@evolveplus.co          |                                                                                                    |
| To: trevor@evolveplus.com.au                |                                                                                                    |
| Cc :                                        |                                                                                                    |
| Bcc :                                       |                                                                                                    |
| Subject : SensorServer Daily Notifica       |                                                                                                    |
| Mail Body Header :                          |                                                                                                    |
| Mail Body URL : http://127.0.0.1/CentralMan |                                                                                                    |
| Mail Body Footer :                          |                                                                                                    |
|                                             |                                                                                                    |
| SMTP Server : 10.0.0.1 : 25                 |                                                                                                    |

The settings you will need to include are:

| Setting | Description                                                     |
|---------|-----------------------------------------------------------------|
| From:   | The "From" email address to use as the "Sender" of the email    |
| То:     | To email address to send the notification to                    |
| CC:     | Optional. To email address to send the notification to as a CC  |
| Bcc:    | Optional. To email address to send the notification to as a BCC |

| Subject:          | The Subject to display on the notification<br>For example: <i>SensorServer Daily Notification</i>                                                                                                    |
|-------------------|----------------------------------------------------------------------------------------------------|
| Mail Body Header: | Optional.                                                                                                    |
| Mail Body URL:    | The URL of the CentralManagement status to include in the body of the email notification:<br>For example:<br><u>http://127.0.0.1/CentralManagement/monitoring.php?embed=true&amp;a=loadstates</u><br>(Replace 127.0.0.1 with the address of your SensorServer) |
| Mail Body Footer: | Optional.                                                                                                    |
| SMTP Server       | The SMTP hostname or IP address (for your email server) as well as the port of the SMTP server (e.g. 25)<br>Note: the Mailer application only supports SMTP email servers without authentication parameters                                                    |

# Test Mailer.exe from Command Line to Ensure Email is Sent

#### Open the Windows Command

#### Go to the SensorServer apps folder

cd C:\Program Files (x86)\SensorServer\Apps

#### Run the Mailer Command:

mailer.exe default

The command line should display the various settings as it prepares the email for sending

| Command Prompt                                                                                                    |
|----------------------------------------------------------------------------------------------------|
| C:\Program Files (x86)\SensorServer\Apps≻mailer default<br>Connecting to database                                                                                       |
| Read config [from] ->                                                                                                    |
| Read config [cc] ->                                                                                                    |
| Read config [bcc] -><br>Read config [subject] -> SensorServer Daily Notification                                                                                        |
| Read config [smtphost] ->                                                                                                    |
| Read config [smtpport] -> 25<br>Composing EMail                                                                                                    |
| Read config [body] -> http://127.0.0.1/CentralManagement/monitoring.php?embed=true&a=loadstates<br>Read config [bodyheader]Read config [bodyfooter]Requesting mail body |
| Sending EMail                                                                                                    |
| C:\Program Files (x86)\SensorServer\Apps>                                                                                                    |

## Schedule Email Notification Using Windows Task Scheduler

Use Windows Task Scheduler to schedule Mailer.exe to run everyday (or at a frequency that you choose)

#### Example

The following is an example of scheduling the Mailer application to send an email notification each day at 9am

Start the Task Scheduler application (from the Windows Start menu)

Create a Folder called SensorServer Mailer.

| Task Scheduler         |                                                                                                    | - 🗆 ×                     |
|------------------------|----------------------------------------------------------------------------------------------------|---------------------------|
| File Action View Help  |                                                                                                    |                           |
| 🗢 🔿 🙍 🖬 🛛 🖬            |                                                                                                    |                           |
| Task Scheduler (Local) | Name Status Triggers                                                                                                    | Actions                   |
| Microsoft              | log GoogleUpda Ready Multiple triggers defined                                                                                                    | Task Scheduler Library    |
| > MySQL                | 🕒 GoogleUpda Ready At 9:21 AM every day - After triggered, repeat every 1 hour for a duration of 1 day                                                                                                 | Create Basic Task         |
| S-1-5-21-4101103874-   | B MySQLNotif Ready At 5:10 PM every Sunday every 4 weeks, starting 5/11/2017                                                                                                    | 🐌 Create Task             |
|                        | OneDrive St Ready At 4:00 AM on 1/05/1992 - After triggered, repeat every 1.00:00:00 indefinitely.                                                                                                    | Import Task               |
|                        |                                                                                                    | Display All Running Tasks |
|                        |                                                                                                    | Enable All Tasks History  |
|                        |                                                                                                    | Now Folder                |
|                        |                                                                                                    | New Polder                |
|                        | < Fater name of the new folder >                                                                                                    | View                      |
|                        | General Triggers Actions                                                                                                    | A Refresh                 |
|                        | Name A                                                                                                    | 🕐 Help                    |
|                        | Name: GoogleUpda SensorServer Mailer                                                                                                    | Selected Item             |
|                        | Location:                                                                                                    | ▶ Run                     |
|                        | Author:                                                                                                    | End End                   |
|                        | Description: Keeps your Google software up to date. If this task is disabled or stopped, your Google sc<br>will not be kent up to date, meaning security vulperabilities that may arise cannot be five | Disable                   |
|                        | features may not work. This task uninstalls itself when there is no Google software using                                                                                                    | Export                    |

After entering the SensorServer Mailer folder choose Create Basic Task from the Actions panel.

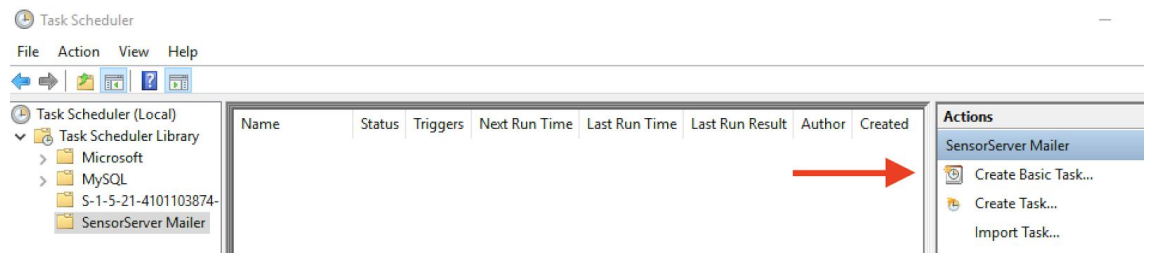

| Enter a name (e.g. SensorServer People Counter Email Notification) and click New | xt |
|----------------------------------------------------------------------------------|----|
|----------------------------------------------------------------------------------|----|

|                                |                               |                                         |                                       |                                                 | 3                                              |         |
|--------------------------------|-------------------------------|-----------------------------------------|---------------------------------------|-------------------------------------------------|------------------------------------------------|---------|
| Create Basic Task Wizard       |                               |                                         |                                       |                                                 |                                                | Х       |
| Create a Basic                 | Task                          |                                         |                                       |                                                 |                                                |         |
|                                |                               |                                         |                                       |                                                 |                                                |         |
| Create a Basic Task<br>Trigger | Use this wiza<br>such as mult | rd to quickly sch<br>tiple task actions | edule a common<br>or triggers, use th | task. For more advance<br>e Create Task command | d options or settings<br>I in the Actions pane | s<br>5. |
| Action                         | Name:                         | SensorServer Pe                         | eople Counter En                      | nail Notification                               |                                                |         |
| Finish                         | Description:                  |                                         |                                       |                                                 |                                                |         |
|                                |                               |                                         |                                       |                                                 |                                                |         |
|                                |                               |                                         |                                       |                                                 |                                                |         |
|                                |                               |                                         |                                       |                                                 |                                                |         |
|                                |                               |                                         |                                       |                                                 |                                                |         |
|                                |                               |                                         |                                       |                                                 |                                                |         |
|                                |                               |                                         |                                       |                                                 |                                                |         |
|                                |                               |                                         |                                       |                                                 |                                                |         |
|                                |                               |                                         |                                       |                                                 |                                                |         |
|                                |                               |                                         |                                       |                                                 |                                                |         |
|                                |                               |                                         |                                       | < Back                                          | Next > Cance                                   | el      |

Choose the frequency (e.g. Daily) and click Next

| Create Basic Task Wizard |                                     | × |
|--------------------------|-------------------------------------|---|
| 🐌 Task Trigger           |                                     |   |
|                          |                                     |   |
| Create a Basic Task      | When do you want the task to start? |   |
| Trigger                  | Daily                               |   |
| Action                   | ○ Weekly                            |   |
| rinsn                    | ○ Monthly                           |   |
|                          | ○ One time                          |   |
|                          | O When the computer starts          |   |
|                          | O When I log on                     |   |
|                          | O When a specific event is logged   |   |
|                          |                                     |   |

If you chose Daily you can set the time for the event (e.g. 9am)

|   | Create Basic Task Wizard |                                                                  | × |  |
|---|--------------------------|------------------------------------------------------------------|---|--|
|   | Daily                    |                                                                  |   |  |
|   |                          |                                                                  |   |  |
|   | Create a Basic Task      |                                                                  |   |  |
|   |                          | Start: 20/08/2018 🔍 9:00:00 AM 🗧 🗌 Synchronize across time zones |   |  |
| 1 | Irigger                  |                                                                  |   |  |
| Ì | Daily                    | Recur every: 1 days                                              |   |  |
|   | Action                   |                                                                  |   |  |
|   | Finish                   |                                                                  |   |  |
|   |                          |                                                                  |   |  |
|   |                          |                                                                  |   |  |
|   |                          |                                                                  |   |  |
|   |                          |                                                                  |   |  |

#### Choose Start a program

| Create Basic Task Wizard                |                                                                            | × |
|-----------------------------------------|----------------------------------------------------------------------------|---|
| Create a Basic Task<br>Trigger<br>Daily | What action do you want the task to perform?                               |   |
| Action<br>Finish                        | Start a program Send an e-mail (deprecated) Display a message (deprecated) |   |

#### Enter the command in the program/script field (including quotations)

"C:\Program Files (x86)\SensorServer\Apps\Mailer.exe" default

|                          |                                                               |         | _ |
|--------------------------|---------------------------------------------------------------|---------|---|
| Create Basic Task Wizard |                                                               |         | X |
| 迿 Start a Program        |                                                               |         |   |
| Create a Basic Task      |                                                               |         |   |
| Trigger                  | Program/script:                                               |         |   |
| Daily                    | "C:\Program Files (x86)\SensorServer\Apps\Mailer.exe" default | Browse  |   |
| Action                   |                                                               | browsen | _ |
| Start a Program          | Add arguments (optional):                                     |         |   |
| Finish                   | Start in (optional):                                          |         |   |
|                          |                                                               |         | _ |
|                          |                                                               |         |   |
|                          |                                                               |         |   |
|                          |                                                               |         |   |

If the following dialogue appears click Yes

| ? | It appears as though arguments have been included in the<br>Program text box. Do you want to run the following program:<br>"C:\Program Files (x86)\SensorSenver\Apps\Mailer.exe"<br>With the following arguments:<br>default |   |
|---|----------------------------------------------------------------------------------------------------|---|
|   |                                                                                                    | _ |

| Create Basic Task Wizard |              |                                                                            |   |
|--------------------------|--------------|----------------------------------------------------------------------------|---|
| 🥘 Summary                |              |                                                                            |   |
| Create a Basic Task      |              |                                                                            |   |
| Trigger                  | Name:        | SensorServer People Counter Email Notification                             |   |
| Daily                    | Description: |                                                                            |   |
| Action                   |              |                                                                            |   |
| Start a Program          |              |                                                                            |   |
| Finish                   |              |                                                                            |   |
|                          |              |                                                                            |   |
|                          |              |                                                                            |   |
|                          |              |                                                                            |   |
|                          |              |                                                                            |   |
|                          | Trigger:     | Daily; At 9:00 AM every day                                                |   |
|                          | Action:      | Start a program; "C:\Program Files (x86)\SensorServer\Apps\Mailer.exe"     | • |
|                          | 🗹 Open the   | Properties dialog for this task when I click Finish                        |   |
|                          | When you cli | ck Finish, the new task will be created and added to your Windows schedule |   |
|                          |              |                                                                            |   |
|                          |              | < Back Finish Canc                                                         | f |

Check Open the Properties dialog for this task when I click Finish (and click Finish)

If you wish the created task to run even when the computer is not logged on you can select *Run whether* user is logged on or not

(this is suggested for most servers that do not remain logged in)

You will prompted for the login credential to use for running the task.

| Name:        | SensorServer People Counter Email Notification                                  |
|--------------|---------------------------------------------------------------------------------|
| Location     | \SensorServer Mailer                                                            |
| Author:      | VTREV-EVA                                                                       |
| Description  |                                                                                 |
| Description: |                                                                                 |
|              |                                                                                 |
|              |                                                                                 |
| -Security on |                                                                                 |
| When run     | ning the tack use the following user account:                                   |
| heermart     | Change User or Group                                                            |
|              | change oser of oroup                                                            |
| O Run on     | ly when user is logged on                                                       |
| Run wh       | nether user is logged on or not                                                 |
| Do           | not store password. The task will only have access to local computer resources. |
|              | th highest privileges                                                           |
| □ Run wit    |                                                                                 |
| Run wit      |                                                                                 |

## Frequently Asked Questions (FAQ)

Question: How can we have the notifications emailed to more than three email addresses (To, CC and BCC)?

Answer: Whilst it is limited to two email addresses you can create an "email distribution list" on your own email server which can forward to multiple people.

For example: you could have your email administration create a distribution list called "notifications@mycouncil.org" which distributes the message to multiple people (such as sally@mycouncil.org, tom@mycouncil.org, wendy@mycouncil.org, etc.)

Question: What are the different status' displayed in the notification? Answer:

- Infrared between transmitter(PTx) and receiver(PRx) blocked
- No data received for more than xx minutes
- Low Battery

Question: If the notification displays a status of "Infrared between transmitter(PTx) and receiver(PRx) blocked. No data received for more than 30 minutes" does this mean there is something obstructing the sensor infrared ray ie. a fixture, chair or other object is in front of the sensors?

Answer: This generally means that there is an object blocking the Infrared beam between the transmitter and receiver. It can also occur when the transmitter has not enough battery power left to send data.

Question: How do you troubleshoot a message of "No data received for more than 30 minutes"?

Answer: This error is displayed when there is no data, it could be anything from no internet connection through to a stolen Sensor Network Gateway. Generally if this message occurs we usually check the anything related to the network or the sensors including:

- Sensors
- Sensor Network Gateway
- Network & internet connectivity
- Firewall
- SensorServer application/services running on the server
- Etc.

Question: what is determined by a "New Alert" or a "Pending Alert"?

Answer: When the Mailer application runs a query and gets the monitoring results and puts them in the mail, the next time the query is run the previous results in the mail will be pending and the new status' will be shown as new. Depending on how often you schedule the Mailer determines the duration of a new alert.